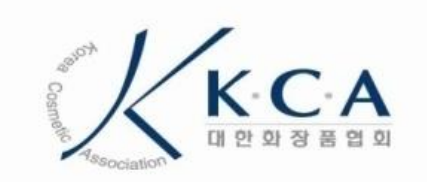

# 증명서 발급 사용자 매뉴얼

2020-10

#### **Revision History**

| 문서 명  |            | 증명서 발급 사용자 매뉴얼         |     |  |  |  |
|-------|------------|------------------------|-----|--|--|--|
| 버전    | 날짜         | 내용                     | 작성자 |  |  |  |
| v1.00 | 2019-01-15 | 문서 초안 작성               |     |  |  |  |
| v2.00 | 2020-11-25 | '전자본'증명서 발급에 따른 수정본 작성 |     |  |  |  |
|       |            |                        |     |  |  |  |
|       |            |                        |     |  |  |  |
|       |            |                        |     |  |  |  |
|       |            |                        |     |  |  |  |
|       |            |                        |     |  |  |  |
|       |            |                        |     |  |  |  |
|       |            |                        |     |  |  |  |
|       |            |                        |     |  |  |  |
|       |            |                        |     |  |  |  |
|       |            |                        |     |  |  |  |
|       |            |                        |     |  |  |  |
|       |            |                        |     |  |  |  |
|       |            |                        |     |  |  |  |
|       |            |                        |     |  |  |  |
|       |            |                        |     |  |  |  |
|       |            |                        |     |  |  |  |
|       |            |                        |     |  |  |  |
|       |            |                        |     |  |  |  |
|       |            |                        |     |  |  |  |
|       |            |                        |     |  |  |  |
|       |            |                        |     |  |  |  |
|       |            |                        |     |  |  |  |
|       |            |                        |     |  |  |  |
|       |            |                        |     |  |  |  |

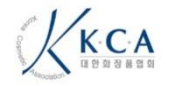

## | 증명서발급 사용자 매뉴얼

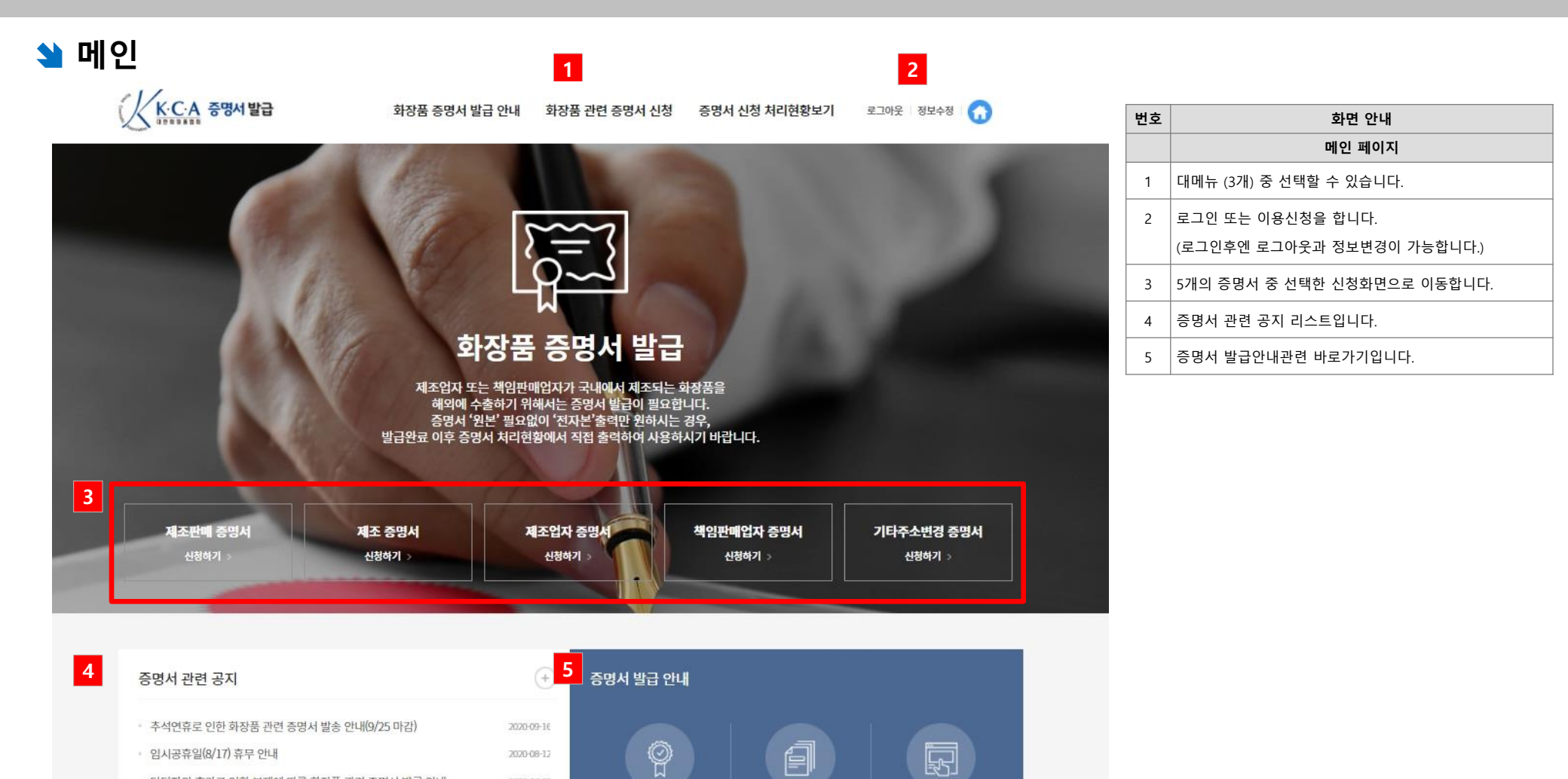

신청 메뉴얼

서울시 영등포구 국회대로 750, 907호(여의도통, 금산빌딩) 문의전화 : 02-785-7984~5 팩스 : 02-782-6659

· 증명서 택배사 일시적 변경 안내(6/11-6/12)

· 휴무 안내(5월 4일)

• 담당자의 휴가로 인한 부재에 따른 화장품 관련 증명서 발급 안내

2020-07-23

2020-06-11

2020-04-22

발급절차

신청에시

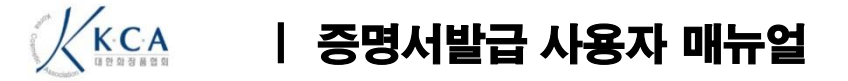

#### 🔰 관련공지

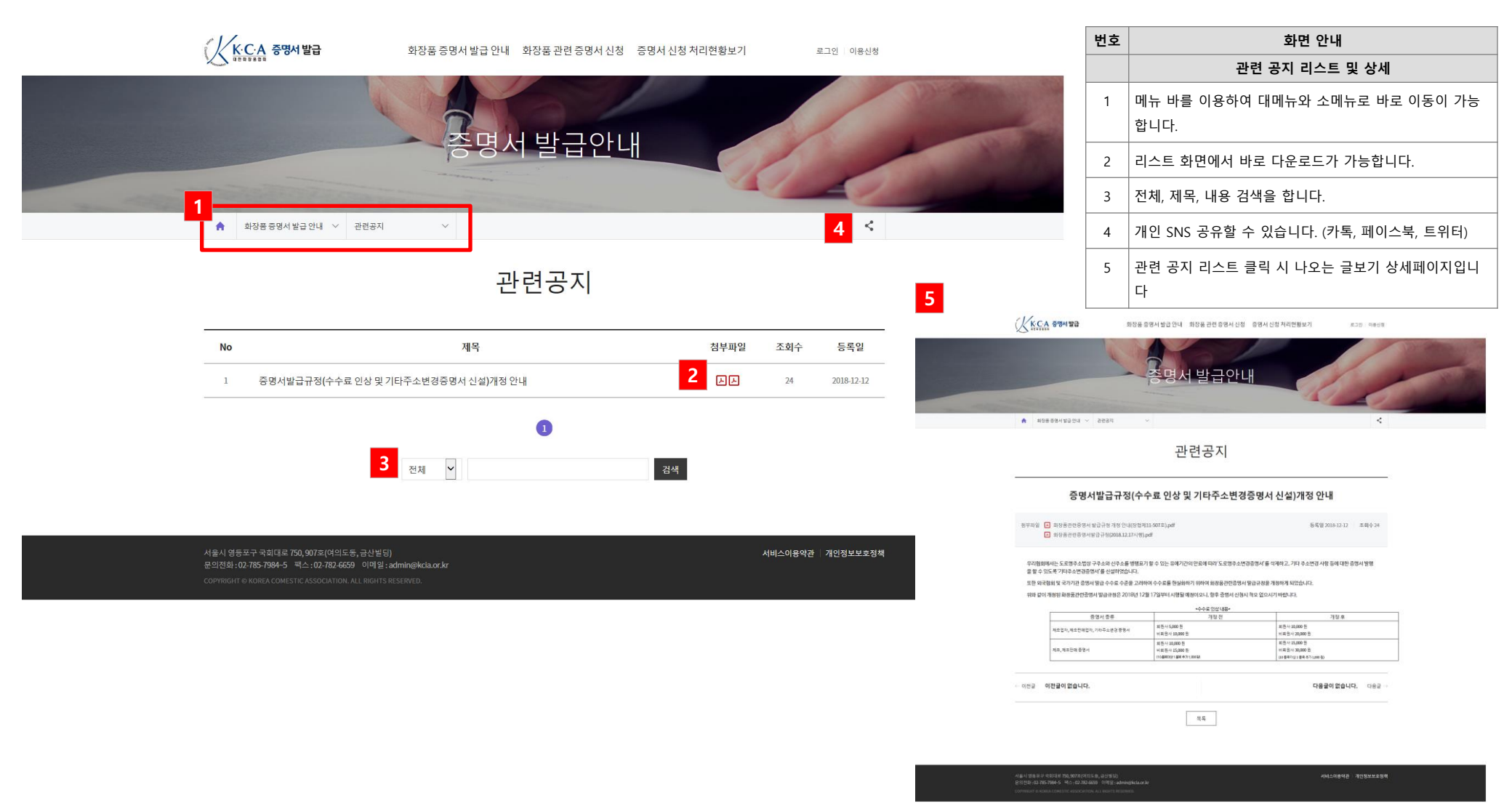

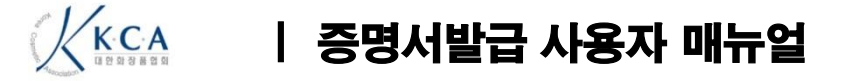

#### 🔰 발급절차

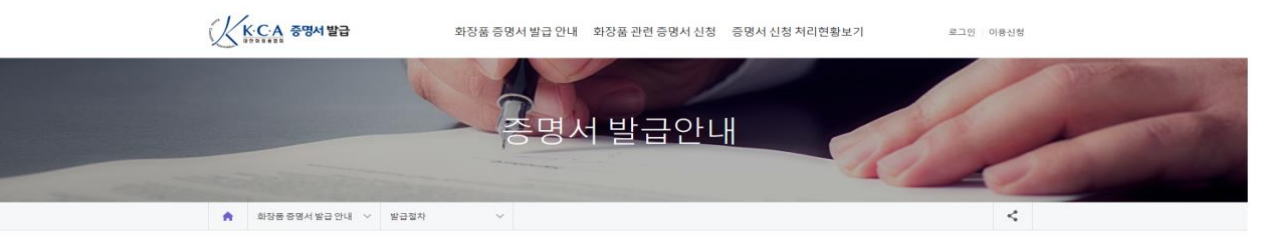

#### 발급절차

#### 제조업자 또는 제조판매업자가 국내에서 제조되는 화장품을 해외에 수출하기 위하여 발급받는 화장품 관련 증명서의 발급절차 안내입니다.

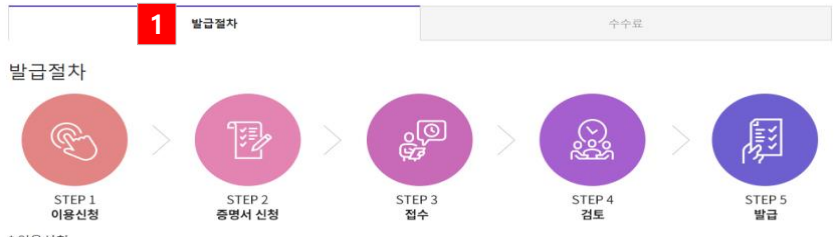

\* 이용신청

통합회원가입 필수입력사항 입력 후 아이디/비밀번호를 생성합니다. 생산실적아이디가 있는 경우 로그인 후 추가정보를 입력합니다.

#### 발급대상

·제조업자증명서,제조증명서:제조업자 ·제조판매업자증명서,제조판매증명서:제조판매업자

#### 처리기간

신청서류 접수일로부터 2일 (Working Day 기준) 소요 ※제출서류의 미비로 인한 보완기간은 처리기간에 산정하지 않으며, 보완제출일로부터 동일한 처리기간이 적용됨

#### 제출서류

• 원료 및 분량표 다운로드

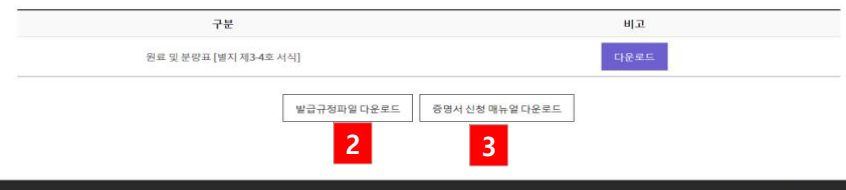

| 번호 | 화면 안내                  |  |  |  |  |  |
|----|------------------------|--|--|--|--|--|
|    | 발급절차 페이지               |  |  |  |  |  |
| 1  | 화장품관련 증명서의 발급절차 안내입니다. |  |  |  |  |  |
| 2  | 발급규정파일 다운로드입니다.        |  |  |  |  |  |
| 3  | 증명서신청 매뉴얼 다운로드입니다.     |  |  |  |  |  |

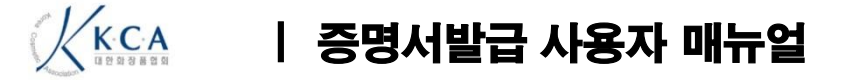

#### **> 발**급 수수료

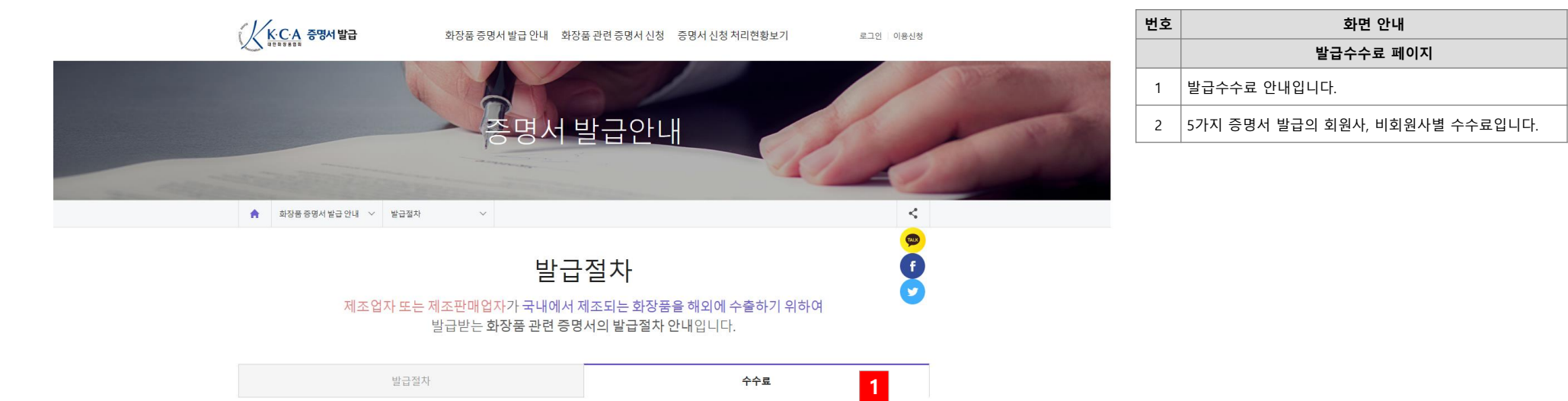

발급 수수료

| 78            |          | 수수료(1건당) |          |                |  |  |  |  |
|---------------|----------|----------|----------|----------------|--|--|--|--|
| Ťœ            | 회원       | 회원사      |          |                |  |  |  |  |
| 2 제조업자 증명서    | 10,000원  | 8        | 20,000원  | -              |  |  |  |  |
| 제조판매업자 증명서    | 10,000원  | -        | 20,000원  | 5              |  |  |  |  |
| 도로명 주소 변경 증명서 | 10,000원  |          | 20,000원  | -              |  |  |  |  |
|               | 기본(10품목) | 추가1품목당   | 기본(10품목) | 추가1품목당         |  |  |  |  |
| 제조증명서         | 15,000원  | 1,000원   | 30,000원  | <b>1,000</b> 원 |  |  |  |  |
| 제조판매 중명서      | 15,000원  | 1,000원   | 30,000원  | 1,000원         |  |  |  |  |

※회원사의 경우 이용신청 또는 이용신청정보에서 회원사 아이디를 등록해야만 회원사 수수료가 적용됨

※제조/제조판매 증명서의 경우,1부당 10품목까지 기본수수료가 적용되며,추가 품목에 대하여 별도의 수수료가 부가됨

서울시 영등포구 국회대로 750,907호(여의도등,금산빌딩) 문의전화:02-785-7984-5 팩스:02-782-6659 이메일:admin@kcia.or.kr 서비스이용약관 개인정보보호정책

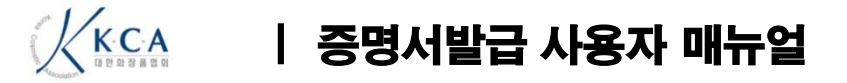

### 🔰 신청예시

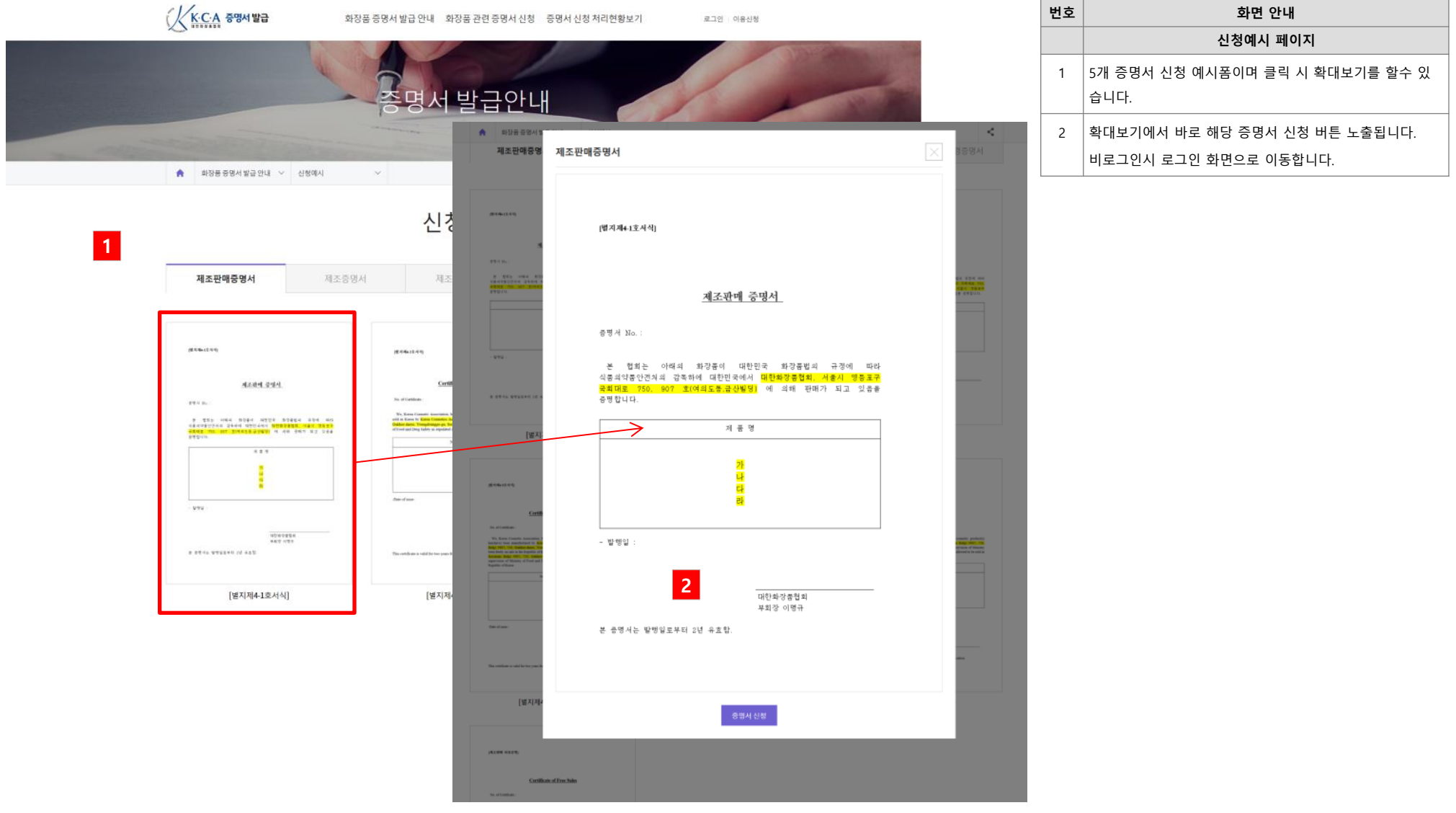

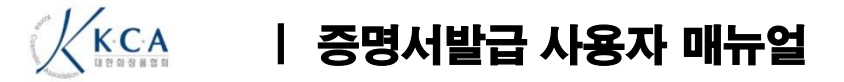

#### 🔰 자주하는 질문

| ★ 중명서신청처리현황보기 ✓ 자주하는질문 ✓                                                                                                    | < |
|----------------------------------------------------------------------------------------------------|---|
| 자주하는 질문                                                                                                    |   |
| 1                                                                                                    |   |
| 전체 발급 절차 증명서 신청 증명서 내용 중국 수출관련                                                                                                    |   |
| 0 증명서 수수료에 대한 세금계산서를 받을 수 있나요?                                                                                                    |   |
| 2 ( 증명서는 제조업자 또는 제조판매업자 상관없이 신청이 가능한가요?                                                                                                    |   |
| 3          각 증명서마다 발급대상이 다릅니다.           제조업자증명서 및 제조품목증명서는 제조업자, 제조판매업자증명서 및 제조판매품목증명서는 제조판매업자가 발급대상이 됩니다.           또한 기타주소변경증명서는 제조업자 및 제조판매업자 모두 신청가능합니다. |   |
| 회장품관련 증명서를 신청하면 언제 발급되나요?                                                                                                    |   |
| 회장품관련 증명서 신청은 어떻게 해야 하나요?                                                                                                    |   |
| 제조판매증명서 신청시 국내판매 관련서류를 제출하여야 발급이 되나요?                                                                                                    |   |
| ③ 증명서 신청시 첨부파일란이 부족해서 업로드를 못하는데 어떻게 해야 하나요?                                                                                                    |   |
| ③ 증명서 보완사유가 있어 보완서류를 제출하려고 하는데 어떻게 제출해야 하나요?                                                                                                    |   |
| 제출서류는 모두 온라인 제출인가요?                                                                                                    |   |
| Q 자유판매증명서는 어떤 증명서를 신청하여야 하나요?                                                                                                    |   |
| 제조판매증명서를 발급받고자 하는데 어떤 양식으로 신청하여야 하나요?                                                                                                    |   |

| 번호 | 화면 안내                                                |  |  |  |  |  |
|----|------------------------------------------------------|--|--|--|--|--|
|    | 자주하는 질문                                              |  |  |  |  |  |
| 1  | 자주하는 질문 카테고리입니다.<br>(전체, 발급절차, 증명서신청, 증명서내용, 중국수출관련) |  |  |  |  |  |
| 2  | 질문입니다.                                               |  |  |  |  |  |
| 3  | 질문 클릭 시 답변이 펼쳐집니다.                                   |  |  |  |  |  |

k시 영동포구 국회대로 750,907호(여의도동,금산빌딩) 1전화:02-785-7984~5 팩스:02-782-6659 이메일:admin@kcia.or.kr 서비스이용약관 개인정보보호정책

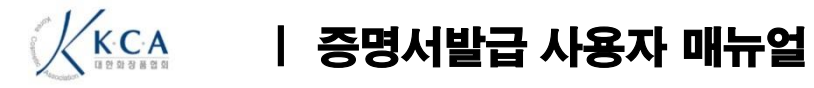

#### 🔰 이용신청

|                              | 이용신청                                                                                               |             |
|------------------------------|----------------------------------------------------------------------------------------------------|-------------|
| 계정 정보                        | 2                                                                                                  | 은 필수 입력사항입니 |
| 회원사구분 *                      | ○ 회원사 로그엔 ● 비회원사                                                                                   |             |
| 0101C1 *                     | 중목 확인                                                                                              |             |
| 비밀번호 *                       | 5~20지역 영양(태소운자)순진만 가입, 특수문자 제약)                                                                    |             |
| 비밀번호 확인 *                    |                                                                                                    |             |
| 증명서신청 담                      | 당자 정보                                                                                              |             |
| 성명 *                         |                                                                                                    |             |
| 전화번호*                        |                                                                                                    |             |
| 핸드폰*                         | =¥ai= ▲ -                                                                                          |             |
| 이메일 *                        |                                                                                                    |             |
| 팩스번호                         | ≈¢iq⊧ ✔                                                                                            |             |
| 업구분 *                        | · 제조업자 · 책임판매업자 · 제조업자 및 핵일판매업자(감업인 경우)                                                            |             |
| 서약서 승인                       |                                                                                                    |             |
| 화장품 관련 중                     | 경서 발급 신청 시 가 신청한 내용에                                                                               | 는 허위        |
| 사실이 없음을 ?                    | 확인하며, 만약 허위 사실로 인하여 문제가 발생할 경우 일체의 책임이 당사에 있음을 서약합니다.                                              |             |
|                              | ✓ 위 서역서에 관한 내용에 대하여 동의하며 확장품관련 증명서 신창을 위                                                           | 1해 이용신청합니다. |
| 개인정보의 수                      | 집이용에 관한 동의                                                                                         |             |
| 개인정보의 수접 · (                 | 기용에 관한 동의                                                                                          |             |
| 1. (사)대한화장품함<br>- 개이제님이 스지 - | [화는 『개인정보보호법』 제15조1항에 근거하여 증명서 신청을 위한 개인정보를 수접·이용하고 있습니다.<br>이요 모전 · 화자프과데코프네 반극그전에 따를 조비 시 받극     |             |
| · 수집하는 개인정도<br>· 개인정보의 보유 :  | 가장 국가 구성용고단당상가 온타표정에 빠든 당당자 흔들<br>한 왕국 : 상명, 이에임, 친행한 동<br>및 이용가간 : 정보를 제공받은 널로부터 작성자의 삭제 요청시까지 보관 |             |
|                              |                                                                                                    |             |

취소

이용신청

| 번호 | 화면 안내                                 |  |  |  |  |  |  |
|----|---------------------------------------|--|--|--|--|--|--|
|    | 이용신청하기                                |  |  |  |  |  |  |
| 1  | 회원사인 경우 회원사 아이디로 로그인합니다.(수수료 차등)      |  |  |  |  |  |  |
| 2  | 비 로그인시 로그인으로 이동합니다.                   |  |  |  |  |  |  |
| 3  | 사용할 아이디 비밀번호를 입력합니다.                  |  |  |  |  |  |  |
| 4  | 담당자 정보를 입력합니다.                        |  |  |  |  |  |  |
| 5  | 업구분에 따라 제조업자정보, 책임판매업자정보<br>추가 입력합니다. |  |  |  |  |  |  |
| 6  | 서약서 승인 – 회사명, 주소가 자동입력됩니다.            |  |  |  |  |  |  |
| 7  | 이용신청 클릭시 입력한 정보로 아이디가 생성됩니다.          |  |  |  |  |  |  |

| 제조업자 정보       |                  |  |  |  |  |
|---------------|------------------|--|--|--|--|
| 제조업자 상호(국문)*  |                  |  |  |  |  |
| 제조업자 상호(영문) * |                  |  |  |  |  |
| 제조업자 상호(중문)   |                  |  |  |  |  |
| 제조업자 등록번호 *   |                  |  |  |  |  |
| 제조업자 주소(국문)*  | 우편번호             |  |  |  |  |
| 제조업자 주소(영문) * | <u>영문주소변환사이트</u> |  |  |  |  |

| 제조판매업자 정보       | ✓ 주소가동일한경우체크 |
|-----------------|--------------|
| 제조판매업자 상호(국문)*  |              |
| 제조판매업자 상호(영문) * |              |
| 제조판매업자 상호(중문)   |              |
| 제조판매업자 등록번호 *   |              |
| 제조판매업자 주소(국문)*  | 우편번호         |
| 제조판매업자 주소(영문) * | 명문주소변환사이트    |

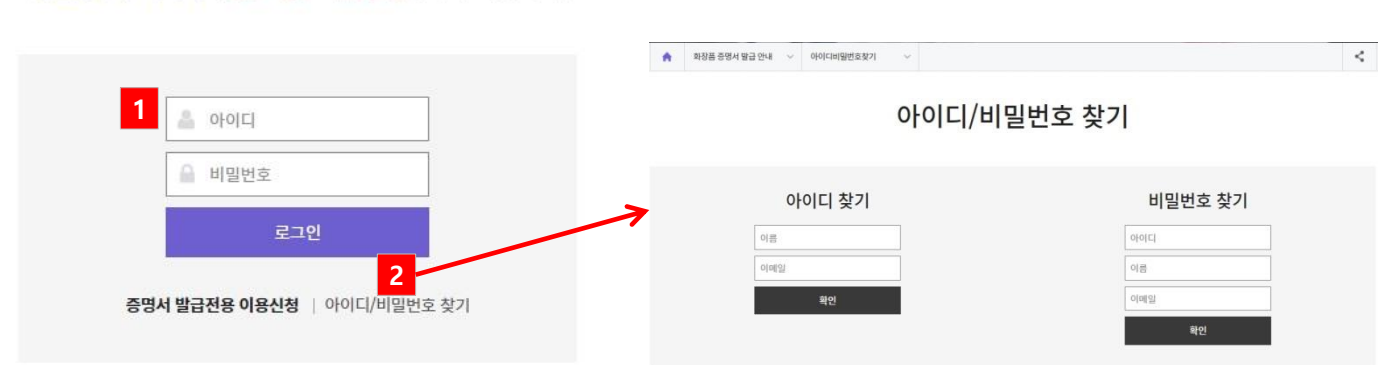

로그인 이용신청

제조판매업자는 원료목록보고아이디로 로그인하시고, 제조업자가 아이디가 없는 경우 이용신청하시기 바랍니다.

로그인

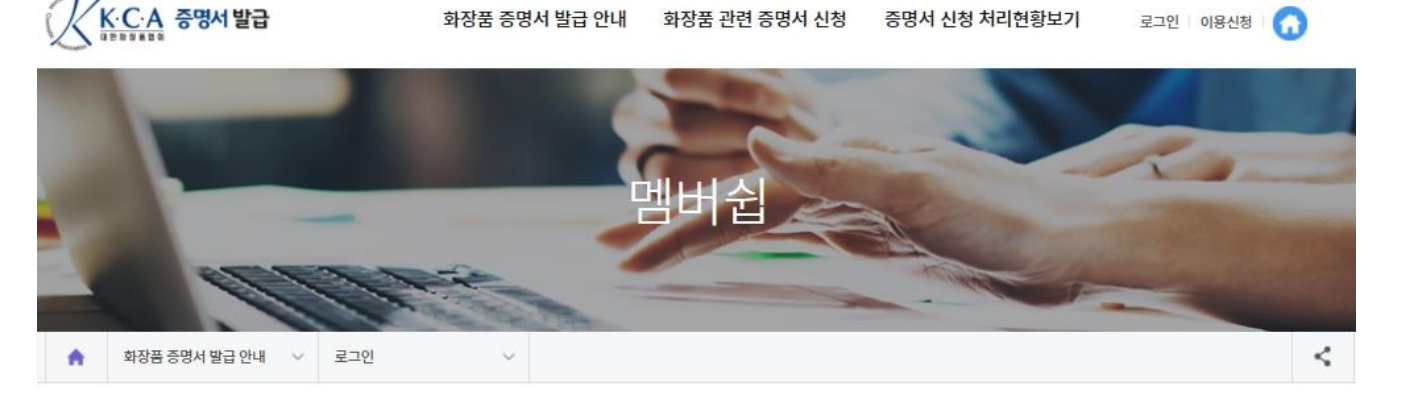

화장품 증명서 발급 안내 화장품 관련 증명서 신청 증명서 신청 처리현황보기

| 번호     | 화면 안내                                |  |  |  |  |  |
|--------|--------------------------------------|--|--|--|--|--|
| 로그인 화면 |                                      |  |  |  |  |  |
| 1      | 아이디와 비밀번호 입력하여 로그인합니다.               |  |  |  |  |  |
| 2      | 아이디/비밀번호를 분실한 경우 클릭하여 정보를 입력합니<br>다. |  |  |  |  |  |

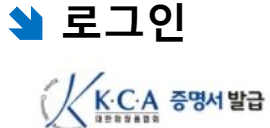

KCA

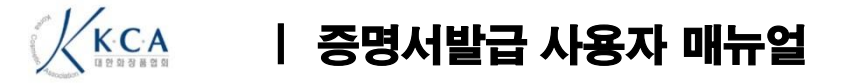

## 😫 제조판매증명서 신청 (1/4)

|   | 제도파레즈머                 | 14 TH        | 고즈머니             | 케포에지즈머니                         | 레고파레어지즈머니                      | 기티조소배거즈머니       | 번호 | 화면 안내                                      |  |  |
|---|------------------------|--------------|------------------|---------------------------------|--------------------------------|-----------------|----|--------------------------------------------|--|--|
|   | 제조판매등명                 | <b>~</b>     | 소등명지             | 제조업자등영지                         | 제소판매업자등영지                      | 기다구소면성능명지       |    | 제조판매증명서 신청 화면(1/3)                         |  |  |
|   |                        |              |                  |                                 |                                |                 | 1  | 증명서 언어를 선택 후 부수를 입력합니다.                    |  |  |
|   | 제조판 <mark>매</mark> 증명서 | 신청           |                  |                                 |                                | * 은 필수 입력사항입니다. | 2  | 품목등록란에 입력시 품목수가 자동으로 계산됩니다.                |  |  |
| _ |                        |              |                  |                                 |                                |                 | 3  | 수수료 자동계산됩니다. [발급 수수표 참고: 6page]            |  |  |
| 1 | 제조판매증명서*               | 부 국문 부       | 영문               | 부 🗹 중문 🔤 부                      |                                |                 | 4  | 수출국 선택 [검색] 을 클릭시 나타나는 수출국 리스트에서<br>선택합니다. |  |  |
| 2 | 품목수                    | 0 7          | ł                |                                 |                                |                 | 5  |                                            |  |  |
| 3 | 전체발급수수료                | 2            | Į.               |                                 |                                |                 |    |                                            |  |  |
| 4 | 수출국 <mark>*</mark>     | ==-선택==-     |                  | ✔ 수출국 검색                        |                                |                 |    |                                            |  |  |
|   | 회사명*                   | 대한화장품협회1     |                  |                                 |                                |                 |    |                                            |  |  |
|   | 신청인명*                  | 홍길동          |                  |                                 |                                |                 |    |                                            |  |  |
|   | 전화번호 <mark>*</mark>    | 02 🗸 - 785   | - 7985           |                                 |                                |                 |    |                                            |  |  |
|   | 핸드폰*                   | 010 - 111    | 1 - 2222         |                                 |                                |                 |    |                                            |  |  |
|   | 이메일*                   | jacklbs      | @ kcia.or.k      | r 직접입력                          | ~                              |                 |    |                                            |  |  |
| 5 |                        | 07236        |                  | ]                               |                                |                 |    |                                            |  |  |
|   | 책임판매업자<br>주소(국문)*      | 서울 영등포구 국회대로 | 750 (여의도동, 금산별   | 빌딩) 909호                        |                                |                 |    |                                            |  |  |
|   |                        | 상세주소입력       |                  |                                 |                                |                 |    |                                            |  |  |
|   | 책임판매업자<br>주소(영문)       | 영문주소변환사이트    | (Yeouido-dong, K | eymsan Bidg)#907, 750, Gukhoe-o | daero, Yeongdeungpo-gu, Seoul, | korea           |    | 다음<br>페이지                                  |  |  |

| KCA                 | 증명서발급 사용자 매뉴얼                                                                                            |    |                                                                            |
|---------------------|----------------------------------------------------------------------------------------------------|----|----------------------------------------------------------------------------|
|                     |                                                                                                    |    |                                                                            |
| 🎽 제조판               | 매증명서 신청 (2/4)                                                                                            |    |                                                                            |
|                     | 제조업자 검색 이정신청 제조업자 정보                                                                                     | 번호 | 화면 안내                                                                      |
|                     | * 제조업자 입력을 원하는 경우, 제조업자 검색 버튼을 선택해주세요.                                                                   |    | 제조판매증명서 신청 화면(2/3)                                                         |
|                     | * 이전에 신청한 제조업자 정보를 사용하시려면 '이전신청제조업자 정보'을 누르세요.                                                           | 1  | [제조업자 회사명 및 소재지]                                                           |
|                     | 제조업자주소(국문) 07236 우편번호 서울 영등포구 국회대로 750 (여의도동) test                                                       |    | 제조업자 검색을 하거나 이전신청 제조업자 정보에서<br>제조업자 정보를 불러옵니다.<br>제조업자 증소 (구모, 영무)를 등록하니다. |
|                     |                                                                                                    |    |                                                                            |
| 1 제소입자<br>회사명 및 소재지 | 제조합자주조(8군) 영문 주조현환사이트 (Yeouido-dong, Keymsan Bidg)#907, 750, Gukhoe-daero, Yeongdeungpo-gu, Seoul, Korea |    | - 국문: 우편번호 클릭시 팝업 주소 검색창이 나타납니다.                                           |
|                     | 제조업자명(국문)                                                                                                |    | - 영문: 주소변환사이트에서 영문주소 확인 후 입력 또는                                            |
|                     |                                                                                                    |    | 직접입력합니다.                                                                   |
|                     | 제조업자명(영문)                                                                                                | 2  | [제조판매증명서 구분]                                                               |
|                     | 제조업자명(중문)                                                                                                |    | 수출하려는 국가에 따라 선택합니다.                                                        |
|                     |                                                                                                    | _  | [수술국이 중국, 베트남, 인노네시아인경우]들 선택할 경우<br>구내파매즈빅서르르 하다에 언론도 하셔야 하니다              |
|                     | ◇ 수출국이 중국,베트남,인도네시아의 경우 *체크시 신청회사에서 국내판매증빙서류를 하단에 업로드하셔야 합니다.                                            |    | 구대는데 8 8 개 12 위는데 몸소드 위가의 법구가.                                             |
| 2 제조판매증명서 구분        | 제조업자 기재를 원하지 않는 경우(인도네시아)에만 체크                                                                           |    |                                                                            |
| 2 422400412         | · 수출국이 기타 국가인 경우                                                                                         |    | 어려 움직을 1위에 1움직찍 말답을 원하는 경우 세크합니<br>다.                                      |
|                     | ◇ 제조업자 기재를 원하지 않는 경우에만 체크                                                                                |    |                                                                            |
|                     | 거래 명세서, 세금 계산서, 온라인 판매의 경우 판매화면                                                                          |    |                                                                            |
| 3 국내판매서류            | 파일첨부                                                                                                    |    |                                                                            |
|                     | * 첨부파일 란이 부족한 경우 제출서류를 압축하여 압축파일 업로드하시면 됩니다.                                                             |    |                                                                            |
| 4 1부 1품목 발급신청       | ✓ 선택사항 - 품목 별로 증명서를 한부씩 출력을 원하는 경우 체크바랍니다.                                                               |    |                                                                            |

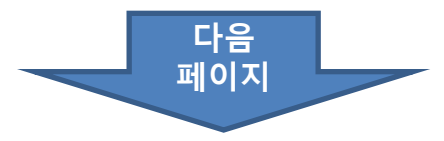

#### 

| \$                     | 최 제조판매증명서 신청 (3/4)   |                                                                               |                      |                                                                                                    |        |                                                                                                    |  |  |  |
|------------------------|----------------------|-------------------------------------------------------------------------------|----------------------|----------------------------------------------------------------------------------------------------|--------|----------------------------------------------------------------------------------------------------|--|--|--|
| 표면 도근 회면 안내            |                      |                                                                               |                      |                                                                                                    |        |                                                                                                    |  |  |  |
| <b>T</b>               |                      |                                                                               |                      |                                                                                                    |        | 제조판매증명서 신청 화면(2/2)                                                                                                    |  |  |  |
| 1                      | 고 시험 표면              |                                                                               |                      |                                                                                                    | 1      | 이전에 신청하여 발급되었던 품목을 불러옵니다.                                                                                                    |  |  |  |
| V                      | 신 신성 움직              | 이신월급 신성움속 물더오기                                                                | >                    |                                                                                                    | 2      | 생산실적 보고한 품목을 불러옵니다.                                                                                                    |  |  |  |
|                        |                      | 생산실적 보고품목 불러오기                                                                |                      | 제품명 ~ 검색                                                                                                    | 3      | 원료목록 보고한 품목을 불러옵니다.                                                                                                    |  |  |  |
| 2 생                    | 산실적 보고 품목            |                                                                               |                      |                                                                                                    | 4      | 신청 품목을 직접 입력하거나, 입력된 품목을 수정합니다.                                                                                              |  |  |  |
| <mark>3</mark> 원<br>품: | 료목록 보고 품목<br>목 리스트 작 | 파일첨부     액셀 업로드       원료목록 보고품목 불러오기     파일첨부       핵셀 업로드       4       수정하기 |                      | 확인           확인           제조회사영         제품명         제품명(영문)         제품명(중문)         생산실적여부 보고면도           미사랑하장품         정협화이트님크림         whintening Cream         환호호국왕等統         Y         2019           미사랑하장품         헤어스트레이트너         hair Straightener         환호호국왕等統         Y         2019           미사랑하장품         허업공한방크림         kcla Cream         東重光均별克彩等系         Y         2020           · · · · · · · · · · · · · · · · · · · | 비고<br> | <ul> <li>※ '원료목록' 또는 '생산실적' 보고한 품목만 신청이 가능합<br/>니다.</li> <li>※ 결제는 신청후 또는 처리현항 목록에서 증명서 선택하여<br/>결제버튼을 클릭하시면 됩니다.</li> </ul> |  |  |  |
| 순번                     | <u>번</u> 제조회사명       | 제품명                                                                           | 제품명(영문)              | 화면에서 직접입력하기 ····································                                                                                                    |        |                                                                                                    |  |  |  |
| 1                      | 마바사화장품               | 장협 옴므 스킨                                                                      | kcia homme skin      | ✓         제조회사명         제품명         제품명(영문)         제품명(중문)         생산실적여부         보고연도           ✓                                                                                                    |        |                                                                                                    |  |  |  |
| 2                      | 마포화장품                | 장협 화이트닝 크림                                                                    | kcia whitening cream |                                                                                                    |        |                                                                                                    |  |  |  |
| 3                      | 여의도화장품               | 장협 로즈 마스크팩                                                                    | kcia rose mask       | 취소 저장                                                                                                    |        |                                                                                                    |  |  |  |

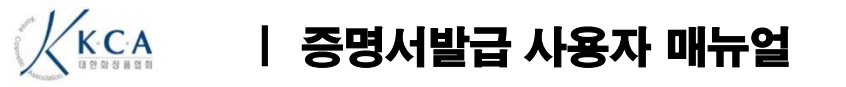

|   | ▲ 제조판매증명서 신청 (4/4)        |                                                                                                    |                                        |                                                                                                 |                                                               |  |  |  |
|---|---------------------------|----------------------------------------------------------------------------------------------------|----------------------------------------|-------------------------------------------------------------------------------------------------|---------------------------------------------------------------|--|--|--|
| - | 수령 정보 입력                  | 2                                                                                                    |                                        | 번호                                                                                              | 화면 안내<br>제조판매증명서 신청 화면(4/4)                                   |  |  |  |
| 1 |                           | <ul> <li>● 원본 수령(방문,퀵,택배 중 택1)</li> <li>● 전자본 수령(직접인쇄)</li> <li>● 전자본 소령(직접인쇄)</li> </ul>                                                                                                    | 1                                      | 원본 수령' 또는 '전자본 수령'을 선택합니다.                                                                      |                                                               |  |  |  |
|   | 수령방법*                     | ** 해당 국가에서 전자본 제출이 가능한 경우 선택 -전자본 허용 국가 : 대<br>• 택배 방문 퀵                                                                                                    | 2                                      | 수출국 선택시 7개 국가(베트남,대만,태국,말레이시아,미얀<br>마,라오스,필리핀)한 경우에만 전자본 발급 선택이 가능하<br>고, 발급완료 이후 직접 출력이 가능합니다. |                                                               |  |  |  |
| 3 | 수령 정보가 신청인과<br>동일한 경우 체크* | ✓ 동일                                                                                                    |                                        | 3                                                                                               | 전자본 수령'은 수령정보를 입력하지 않습니다.<br>원본 수령' 에서 '택배'를 선택한 경우에만 수령정보를 입 |  |  |  |
|   | 수령인 이름*                   |                                                                                                    |                                        |                                                                                                 | 력합니다.                                                         |  |  |  |
|   | 수령인 주소*                   | 우편번호 * 주소는 도로명주소(신주소)만 기재가능합니다.                                                                                                    |                                        | 4                                                                                               | 신청하기' 클릭시 증명서 신청이 완료되고, 증명서 처리현<br>황에서 확인 할 수 있습니다.           |  |  |  |
|   |                           |                                                                                                    |                                        | 비고                                                                                              | ※ '원료목록' 또는 '생산실적' 보고한 품목만 신청이 가능합<br>니다.                     |  |  |  |
|   |                           | 상세주소입력                                                                                                    |                                        |                                                                                                 | ※ 결제는 신청후 또는 처리현항 목록에서 증명서 선택하여<br>경제버트윽 킄릭하시며 된니다            |  |  |  |
|   | 수령인 유선번호*                 | =선택= 💙 -                                                                                                    |                                        |                                                                                                 |                                                               |  |  |  |
|   | 수령인 휴대폰 번호*               | =선택= 🗙 -                                                                                                    | 증명서 신청이                                |                                                                                                 |                                                               |  |  |  |
|   | 비고                        | 한 안 다 년 강 한 가 년 강 한 가 년 강 한 가 년 강 한 가 년 강 한 가 년 강 한 가 년 강 한 가 년 강 한 가 년 강 한 가 년 강 한 가 년 강 한 가 년 강 한 가 년 강 한 가 년 강 한 가 년 강 한 가 년 강 한 가 년 강 한 가 년 강 한 가 년 강 한 가 년 강 한 가 된 것 한 가 된 것 한 가 된 관 같 같 같 같 같 ? ? ? ? ? ? ? ? ? ? ? ? ? ? |                                        |                                                                                                 |                                                               |  |  |  |
| - |                           | <mark>4</mark><br>취소 신청하기>                                                                                                    | 메인으로 증명서신청 처리현황 가기 결제                  | 하기                                                                                              |                                                               |  |  |  |
|   |                           | * 결제는 신청후 또는 처리현항 목록에서 증명서 선택하여 결제버튼을 클릭하시면 됩니다.                                                                                                    | * 결제는 처리현항 목록에서 신청한 증명서 선택 후 결제버튼을 클릭히 | 셔도 됩 <mark>니</mark> 다.                                                                          |                                                               |  |  |  |

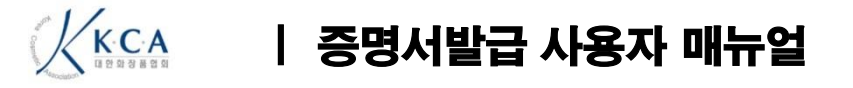

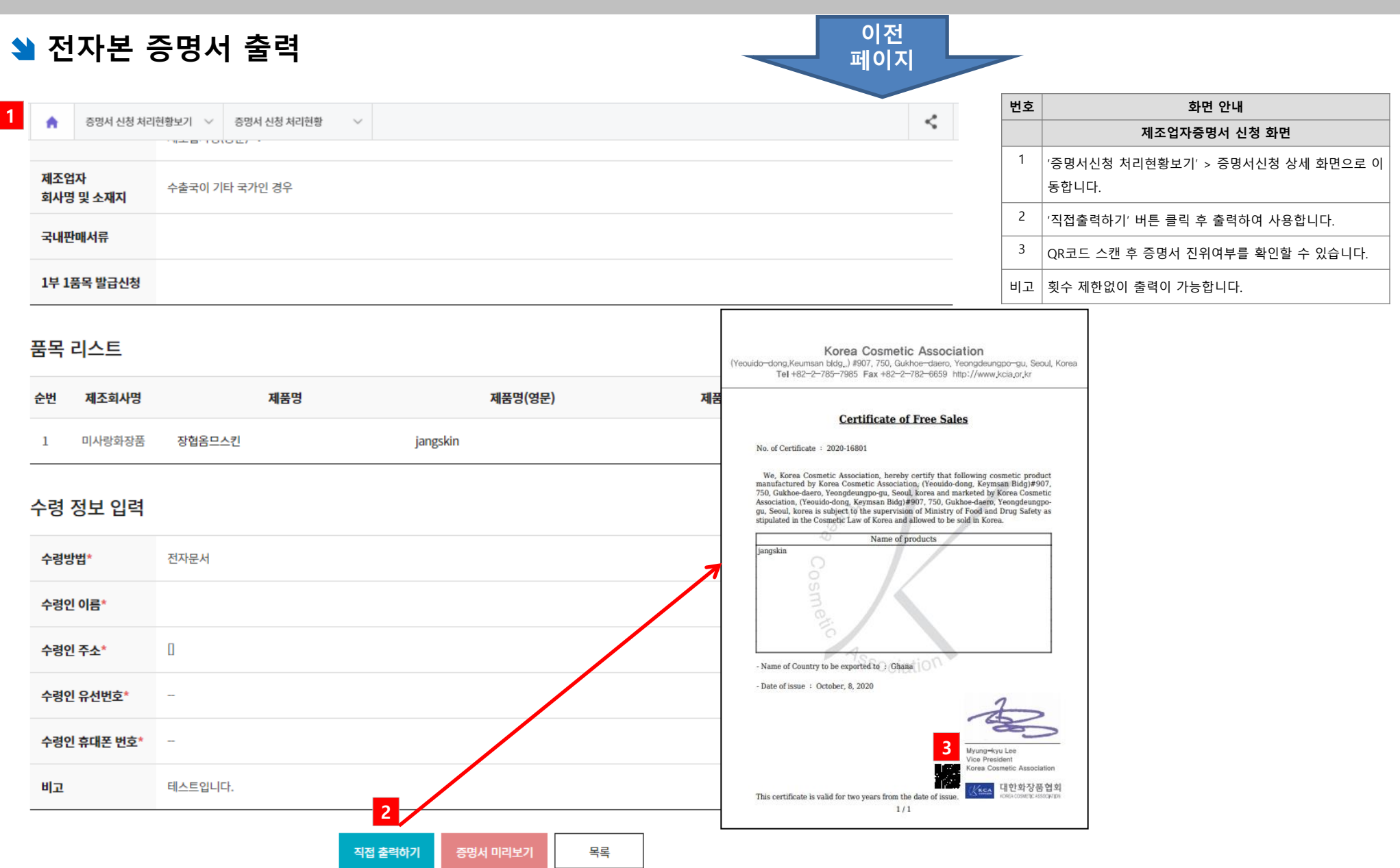

## 😫 제조증명서 신청 (1/2)

| 제조파매즈          | 며니       | 제조즈며서                    | 제ㅈ어파즈며니                         | 궤조파매어자즈며니                      | 기타즈스벼겨즈며서      | 번호 | 화면 안내                                      |
|----------------|----------|--------------------------|---------------------------------|--------------------------------|----------------|----|--------------------------------------------|
| 세포컨배공          | 01       | 세포히하지                    | 세포법적중중적                         | 세포컨배답적중경지                      | 기니구그런영영영지      |    | 제조증명서 신청 페이지                               |
|                |          |                          |                                 |                                |                | 1  | 증명서 언어 및 부수를 입력합니다.                        |
| 제조증명서 신        | 청        |                          |                                 |                                | * 오 핀스 인려사하인니다 | 2  | 품목수가 자동으로 계산됩니다.                           |
|                |          | N N                      |                                 |                                |                | 3  | 수수료 자동계산됩니다. [발급 수수표 참고: 6page]            |
| 제조증명서*         | ⊻ 국문     | 부 🗹 영문                   | 부 🗹 중문 부                        |                                |                | 4  | 수출국 선택 [검색] 을 클릭시 나타나는 수출국 리스트에서<br>선택합니다. |
| 품목수            | 0        | 개                        |                                 |                                |                | 5  | 이용신청시 입력한 회사정보(회사명,주소,담당자 정보)를             |
| 전체발급수수료        | 2        | 원                        |                                 |                                |                |    | 보여줍니다.                                     |
| 수출국*           | ==선택==   |                          | ✔ 수출국 검색                        |                                |                | 비고 | 제조증명서는 '제조업자'만 신청이 가능합니다.                  |
| 회사명*           | 대한화장     | 품협회1                     |                                 |                                |                |    |                                            |
|                | 승기도      |                          |                                 |                                |                |    |                                            |
| 2928           | 동일동      |                          |                                 |                                |                |    |                                            |
| 전화번호*          | 02       | ✓ - 785 - 7985           | 5                               |                                |                |    |                                            |
| 핸드폰*           | 010      | ▶ - 1111 - 2222          | 2                               |                                |                |    |                                            |
| 이메일*           | jacklbs  | @ kcia.or.               | kr 직접입력                         | ~                              |                |    |                                            |
|                | 07236    |                          | 우편번호                            |                                |                |    |                                            |
| 제조업자           | * 주소는 도로 | 2명주소(신주소)만 기재가능합니다.      |                                 |                                |                |    |                                            |
| 주소(국문)*        | 서울 영등    | ·포구 국회대로 750 (여의노동) test |                                 |                                |                |    |                                            |
|                | 상세주소     | 입력                       |                                 |                                |                |    |                                            |
| 제조업자<br>주소(영문) | 영문주소     | 변환사이트 (Yeouido-dong, I   | Keymsan Bidg)#907, 750, Gukhoe- | daero, Yeongdeungpo-gu, Seoul, | korea          |    | 다음                                         |
| -2             |          |                          |                                 |                                | <u>10</u> 2    |    | 페이지                                        |

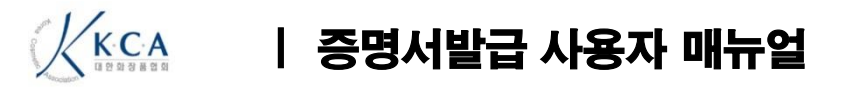

|                           |                                                                                                    |                                                                                                    | 번호 | 화면 안내                                                                   |
|---------------------------|----------------------------------------------------------------------------------------------------|----------------------------------------------------------------------------------------------------|----|-------------------------------------------------------------------------|
| 이전 신청 품목                  | 이전받급 신창품목 불러오기                                                                                                    | 이전발급 신청 품목                                                                                                    |    | 제조증명서 신청 페이지                                                            |
|                           | 생산실적 보고품목 블러오기                                                                                                    |                                                                                                    | 1  | 이전발급 신청품목을 불러옵니다.                                                       |
| 생산실적 보고 풍목                |                                                                                                    | 제품명 ~ 검색                                                                                                    | 2  | 생산실적 보고한 품목을 불러옵니다.                                                     |
|                           | 파질경우 액션 업도드                                                                                                    |                                                                                                    | 3  | 생산실적 보고한 품목을 불러옵니다.                                                     |
|                           | 원료목록 보고품목 불러오기                                                                                                    | 확인                                                                                                    | 4  | 신청 품목을 직접 입력하거나, 입력된 품목을 수정합니다                                          |
| 원료목록 보고 풍목                | 파일침부 액센 업로드                                                                                                    | 제조회사영         제품명         제품명(영문)         제품명(중문)         생산실적여부         보고면도           미사리하장품         장협화이트닝크림         whintening Cream         불조로주상류         Y         2019                                                                                                    | 5  | '전자본 수령'은 수령정보를 입력하지 않습니다.<br>'원본 수령'에서 '택배'를 선택한 경우에만 수령정보를 입<br>력합니다. |
| 품목 리스트 📑                  | 직접수정하기                                                                                                    | 미사랑하장품 헤어스트레이트너 hair Straightener 穆法夏奇妙恭统 Y 2019                                                                                                    | 6  | 수출국 선택시 7개 국가(베트남,대만,태국,말레이시아,미인                                        |
| 순번 제조회사명                  | 제풍명 제풍명(영문)                                                                                                    | 미사랑화장품 장 <b>협궁한벙크림 kcia Cream 奥</b> 里光内瑞亮彩版影 Y 2020                                                                                                    |    | 마,라오스,필리핀)한 경우에만 전자본 발급 선택이 가능히                                         |
|                           |                                                                                                    | 1 1 1 1 1 1 1 1 1 1 1 1 1 1 1 1 1 1 1                                                                                                    |    | 고, 발급완료 이후 직접 출력이 가능합니다.                                                |
| 수령 정보 입력                  | 6                                                                                                    | ≪   < 1 2 3 4 5 6 7 8 9 10 >   ≫                                                                                                    | 비고 | 신청회사가 제조업자로 원료목록,생산실적보고된 품목민<br>신청이 가능합니다.                              |
| 수령방법*                     | <ul> <li>○ 원본 수영(방문,퀵,대배 중 대1)</li> <li>전자본 수영(직접인쇄)</li> <li>표 해당 지기에서 전자던 체술이 가능한 경우 전액</li> <li>○ 대배</li> <li>○ 방문</li> <li>○ 백</li> </ul> | 화면에서 직접입력하기 · · · · · · · · · · · · · · · · · · ·                                                                                                    |    |                                                                         |
| 수령 정보가 신청인과<br>동일한 경우 체크* | · · · · · · · · · · · · · · · · · · ·                                                                                                    | · 제조회사명 제품명 제품명(영문) 제품명(중문) 생산실적여부 보고연도                                                                                                    |    |                                                                         |
| 수령인 이름*                   |                                                                                                    |                                                                                                    |    |                                                                         |
| 수령인주소*                    |                                                                                                    | Image: Second second secon |    |                                                                         |
|                           | 상세주소업적                                                                                                    |                                                                                                    |    |                                                                         |
| 수령인 유선번호*                 | -{t¤= ♥ -                                                                                                    |                                                                                                    |    |                                                                         |
|                           |                                                                                                    |                                                                                                    |    |                                                                         |

취소 신청하기

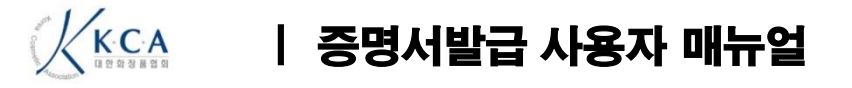

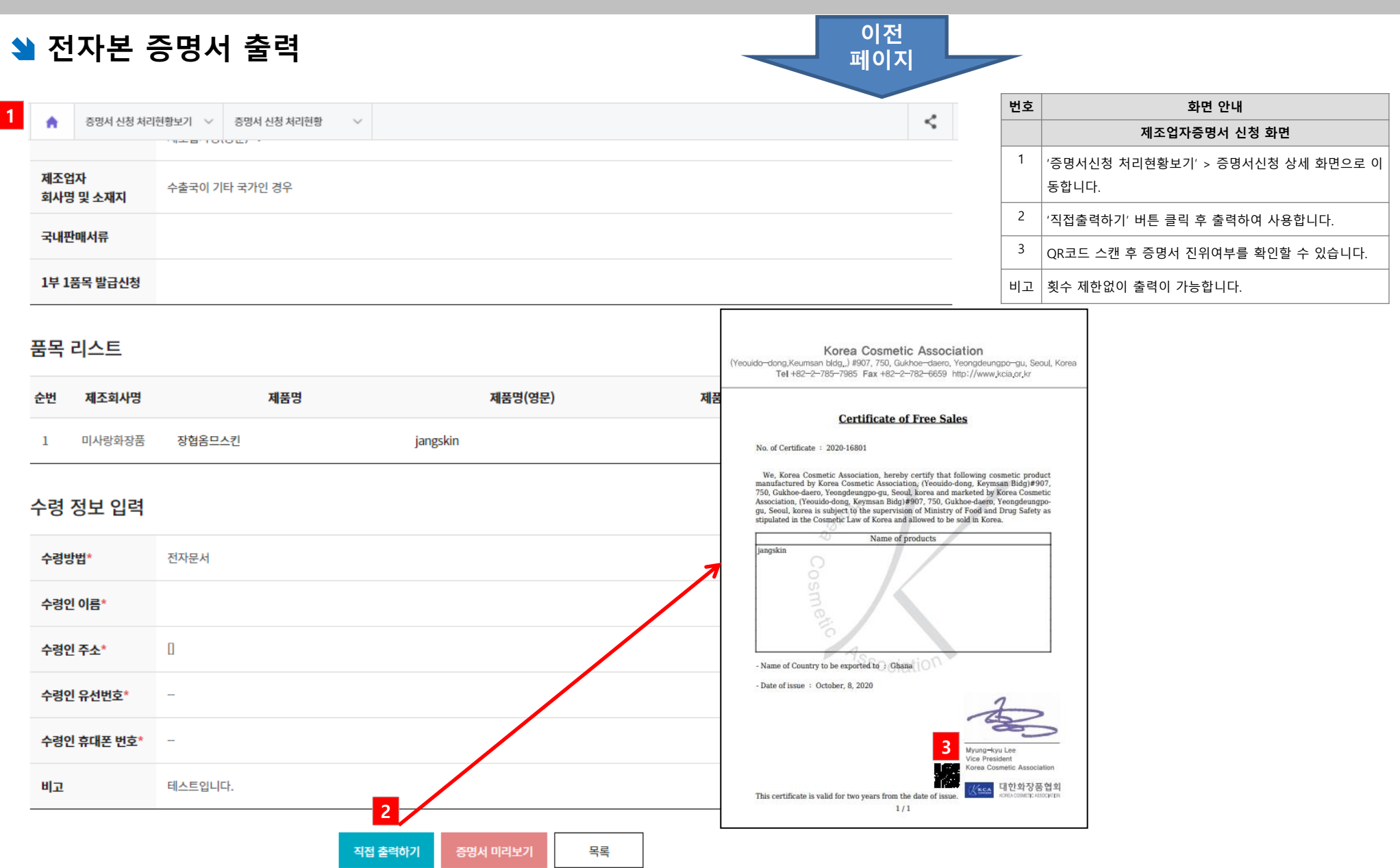

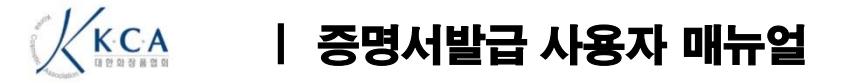

## 😫 제조업자증명서 신청 (1/2)

|   | ᆐᆍᇳᆈᆙᅎᇚ        | нц              | 제국조머니              | 제품여지조명니                         | 게고파에어지즈머니                      | 기디조사버거즈머니       | 번호 | 화면 안내                                      |
|---|----------------|-----------------|--------------------|---------------------------------|--------------------------------|-----------------|----|--------------------------------------------|
|   | 제소판매등당         | 34]             | 제소등영지              | 제소입자등명지                         | 제소판매입사증영지                      | 기다주조면경증영지       |    | 제조업자증명서 신청 화면                              |
|   |                |                 |                    |                                 |                                |                 | 1  | 증명서 언어 및 부수를 입력합니다.                        |
|   | ᅰᆍᅅᆋᆍᄜ         | + .             |                    |                                 |                                |                 | 2  | 수수료 자동계산됩니다. [발급 수수표 참고: 6page]            |
|   | 세소업사증명서        | 신성              |                    |                                 |                                | * 은 필수 입력사항입니다. | 3  | 수출국 선택 [검색] 을 클릭시 나타나는 수출국 리스트에서<br>선택합니다. |
| 1 | 제조업자증명서*       | ✓ 국문            | 부 🗹 영문             | 부 🗹 중문 부                        |                                |                 | 4  | 이용신청시 입력한 회사정보(회사명,주소,담당자 정보)를<br>보여줍니다.   |
| 2 | 전체발급수수료        |                 | 원                  | 3                               |                                |                 | 비고 | 제조업자증명서는 '제조업자'만 신청이 가능합니다.                |
|   | 수출국*           | ==선택==          |                    | ✓ 수출국 검색                        |                                |                 |    |                                            |
| 4 | 회사명*           | 대한화장품협회1        |                    |                                 |                                |                 |    |                                            |
|   | 신청인명*          | 홍길동             |                    |                                 |                                |                 |    |                                            |
|   | 전화번호*          | 02 - 7          | 7985 - 7985        |                                 |                                |                 |    |                                            |
|   | 핸드폰*           | 010 ~ 1         | - 2222             |                                 |                                |                 |    |                                            |
|   | 이메일*           | jacklbs         | @ kcia.or.k        | r 직접입력                          | ~                              |                 |    |                                            |
|   |                | 07236           |                    | 우편번호                            |                                |                 |    |                                            |
|   | 제조언자           | * 주소는 도로명주소(신주: | 소)만 기재가능합니다.       |                                 |                                |                 |    |                                            |
|   | 주소(국문)*        | 서울 영등포구 국회대     | l로 750 (여의도동) test |                                 |                                |                 |    |                                            |
|   |                | 상세주소입력          |                    |                                 |                                |                 |    |                                            |
|   | 제조업자<br>주소(영문) | 영문주소변환사이트       | (Yeouido-dong, K   | eymsan Bidg)#907, 750, Gukhoe-o | daero, Yeongdeungpo-gu, Seoul, | korea           |    | 다음                                         |
|   |                |                 |                    |                                 |                                | <u>11</u>       |    | 페이지                                        |

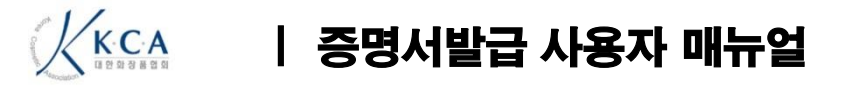

|   | 제조업자                      | 증명서 신청 (2/2) 이전 페이지                                        |    |                                                                                                 |
|---|---------------------------|------------------------------------------------------------|----|-------------------------------------------------------------------------------------------------|
|   | 수령 정보 입력                  | 2                                                          | 번호 | 화면 안내                                                                                           |
| _ |                           |                                                            |    | 제조업자증명서 신청 화면                                                                                   |
| 1 |                           | ● 원본 수령(방문,퀵,택배 중 택1)  전자본 수령(직접인쇄)                        | 1  | '원본 수령' 또는 '전자본 수령'을 선택합니다.                                                                     |
|   | 수령방법*                     | ※ 해당 국가에서 전자본 제출이 가능한 경우 선택         ● 택배       방문       퀵  | 2  | 수출국 선택시 7개 국가(베트남,대만,태국,말레이시아,미얀<br>마,라오스,필리핀)한 경우에만 전자본 발급 선택이 가능하<br>고, 발급완료 이후 직접 출력이 가능합니다. |
| 3 | 수령 정보가 신청인과<br>동익하 경우 체크* | ✓ 동일                                                       | 3  | '전자본 수령'은 수령정보를 입력하지 않습니다.                                                                      |
|   | 수령인 이름*                   |                                                            |    | '원본 수령' 에서 '택배'를 선택한 경우에만 수령정보를 입<br>력합니다.                                                      |
|   | 수령인 주소*                   | 우편번호           * 주소는 도로명주소(신주소)만 기재가능합니다.           상세주소입력 |    |                                                                                                 |
|   | 수령인 유선번호*                 | =선택= ➤                                                     |    |                                                                                                 |
|   | 수령인 휴대폰 번호*               | =선택= ~                                                     |    |                                                                                                 |
|   | 비고                        |                                                            |    |                                                                                                 |
|   |                           | 취소 신청하기                                                    |    |                                                                                                 |

\* 결제는 신청후 또는 처리현항 목록에서 증명서 선택하여 결제버튼을 클릭하시면 됩니다.

## 🔰 제조판매업자증명서 신청 (1/2)

| all as as foll 7 | Col. I                                                                                                    |                                      |                                      |                                 |                 | 번호 | 화면 안내                                      |
|------------------|----------------------------------------------------------------------------------------------------|--------------------------------------|--------------------------------------|---------------------------------|-----------------|----|--------------------------------------------|
| 세소판매경            | · · · · · · · · · · · · · · · · · · ·                                                                          | 세소승명서                                | 세소업사증명서                              | 제소판매업자승명서                       | 기타수소변경증명서       |    | 제조판매업자증명서 신청 화면                            |
|                  |                                                                                                    |                                      |                                      |                                 |                 | 1  | 증명서 언어 및 부수를 입력합니다.                        |
| 레포파메이키           | The second second second second second second second second second second second second second second second s | <b>F</b> 1                           |                                      |                                 |                 | 2  | 수수료 자동계산됩니다. [발급 수수표 참고: 6page]            |
| 세소판매업사           | 승명서 신                                                                                                    | 8                                    |                                      |                                 | * 은 필수 입력사항입니다. | 3  | 수출국 선택 [검색] 을 클릭시 나타나는 수출국 리스트에서<br>선택합니다. |
| 제조판매업자증명/        | 서* 🗹 국문                                                                                                    | 부 🗸 영문                               | 부 🗸 중문 부                             |                                 |                 | 4  | 이용신청시 입력한 회사정보(회사명,주소,담당자 정보)를<br>보여줍니다.   |
| 전체발급수수료          |                                                                                                    | 원                                    | 2                                    |                                 |                 | 비고 | 제조업자증명서와 동일 신청방법이 동일합니다.                   |
| 수출국*             | ==선택=                                                                                                    | =                                    | ✓         수출국 검색                     |                                 |                 |    |                                            |
| 회사명*             | 대한화장                                                                                                    | ·품협회1                                |                                      |                                 |                 |    |                                            |
| 신청인명*            | 홍길동                                                                                                    |                                      |                                      |                                 |                 |    |                                            |
| 전화번호*            | 02                                                                                                    | ✓ - 785 -                            | 7985                                 |                                 |                 |    |                                            |
| 핸드폰*             | 010                                                                                                    | <ul><li>✓ - 1111</li><li>-</li></ul> | 2222                                 |                                 |                 |    |                                            |
| 이메일*             | jacklbs                                                                                                    | @ <b>k</b>                           | cia.or.kr 직접입력                       | ~                               |                 |    |                                            |
|                  | 07236                                                                                                    |                                      | 우편번호                                 |                                 |                 |    |                                            |
| 책임판매업자           | * 주소는 도                                                                                                    | 로명주소(신주소)만 기재가능합니다                   | ł.                                   |                                 |                 |    |                                            |
| 주소(국문)*          | 서울영                                                                                                    | 등포구 국회대로 750 (여의노원                   | 5, 금산밀닝) 909호                        |                                 |                 |    |                                            |
|                  | 상세주석                                                                                                    | 입력                                   |                                      |                                 |                 |    |                                            |
| 책임판매업자<br>주소(영문) | 영문주                                                                                                    | 소변환사이트 (Yeouido-d                    | dong, Keymsan Bidg)#907, 750, Gukhoe | -daero, Yeongdeungpo-gu, Seoul, | korea           |    | FLO                                        |
|                  |                                                                                                    |                                      |                                      |                                 |                 |    | 나음                                         |
|                  |                                                                                                    |                                      |                                      |                                 |                 |    | 페이시                                        |

# KCA | 증명서발급 사용자 매뉴얼

|   | 제조판매                      | 업자증명서 신청 (2/2) 이전 페이지                                      |    |                                                                                               |
|---|---------------------------|------------------------------------------------------------|----|-----------------------------------------------------------------------------------------------|
|   | 수령 정보 입력                  | 2                                                          | 번호 | 화면 안내                                                                                         |
|   |                           |                                                            |    | 제조업자증명서 신청 화면                                                                                 |
| 1 |                           | ● 원본 수령(방문,퀵,택배 중 택1)  전자본 수령(직접인쇄)                        | 1  | '원본 수령' 또는 '전자본 수령'을 선택합니다.                                                                   |
|   | 수령방법*                     | ※ 해당 국가에서 전자본 제출이 가능한 경우 선택         ● 택배       방문       퀵  | 2  | 수출국 선택시 7개 국가(베트남,대만,태국,말레이시아,미얀<br>마,라오스,필리핀)한 경우에만 전자본 발급 선택이 가능하<br>고 발급완료 이후 직접 출력이 가능한니다 |
| 2 | 수령 정보가 신청인과<br>도익하 경은 체크* | ☞ 동일                                                       | 3  | '전자본 수령'은 수령정보를 입력하지 않습니다                                                                     |
| 5 | 수령인 이름*                   |                                                            |    | '원본 수령' 에서 '택배'를 선택한 경우에만 수령정보를 입<br>력합니다.                                                    |
|   | 수령인 주소*                   | 우편번호           * 주소는 도로명주소(신주소)만 기재가능합니다.           상세주소입력 |    |                                                                                               |
|   | 수령인 유선번호*                 | =선택= 💙 -                                                   |    |                                                                                               |
|   | 수령인 휴대폰 번호*               | =선택= 💙 - 🔤 -                                               |    |                                                                                               |
|   | 비고                        |                                                            |    |                                                                                               |
|   |                           | 취소 신청하기                                                    |    |                                                                                               |

\* 결제는 신청후 또는 처리현항 목록에서 증명서 선택하여 결제버튼을 클릭하시면 됩니다.

## 😫 기타주소변경 증명서 신청 (1/2)

| 소면경승명서           | 1 신정                                                                                                    | * 은 필수 입력사항입니다 |  |  |  |  |  |  |
|------------------|----------------------------------------------------------------------------------------------------|----------------|--|--|--|--|--|--|
| Ⅰ사명*             | 대한화장품협회1                                                                                                    |                |  |  |  |  |  |  |
| 청인명*             | 홍길동                                                                                                    |                |  |  |  |  |  |  |
| İ화번호*            | 02 🗸 - 785 - 7985                                                                                                |                |  |  |  |  |  |  |
| 드폰*              | 010 🗸 - 1111 - 2222                                                                                              |                |  |  |  |  |  |  |
| 메일*              | jacklbs @ kcia.or.kr 직접입력 ~                                                                                      |                |  |  |  |  |  |  |
| 김판매업자<br>•소(국문)* | 07236     우편번호       * 주소는 도로명주소(신주소)만 기재가능합니다.       서울 영등포구 국회대로 750 (여의도통, 금산빌딩) 909호       상세주소입력     상세주소입력 |                |  |  |  |  |  |  |
| 요부수              | Ψ.                                                                                                    |                |  |  |  |  |  |  |
| 체발급수수료           | 원                                                                                                    |                |  |  |  |  |  |  |
|                  | 이전주소(국문) 우편번호                                                                                                    |                |  |  |  |  |  |  |
| 회사명 및 소재지*       | 이전주소(영문) 영문 주소변환사이트<br>현재주소(국무) 으펴버효                                                                             |                |  |  |  |  |  |  |

| 번호 | 화면 안내<br>주소변경 증명서 신청 화면                                                            |  |  |  |  |  |  |
|----|------------------------------------------------------------------------------------|--|--|--|--|--|--|
|    |                                                                                    |  |  |  |  |  |  |
| 1  | 이용신청시 입력한 회사정보(회사명,주소,담당자 정보)를<br>보여줍니다.                                           |  |  |  |  |  |  |
| 2  | 필요부수를 입력합니다.                                                                       |  |  |  |  |  |  |
| 3  | 발급수수료는 자동계산됩니다.                                                                    |  |  |  |  |  |  |
| 4  | 회사명 및 소재지 (이전, 현재)를 등록합니다.<br>우편번호 팝업과 영문주소변환사이트 이용으로<br>국문과 영문의 이전, 현재 주소를 등록합니다. |  |  |  |  |  |  |
| 5  | 참고파일(주소변경사항이 있는 등록필증(앞면,뒷면))을 첨<br>부합니다.                                           |  |  |  |  |  |  |
| 비고 | 제조업자,책임판매업자 모두 신청이 가능합니다.                                                          |  |  |  |  |  |  |

| 다음<br>페이지 |  |
|-----------|--|
|           |  |

# KCA | 증명서발급 사용자 매뉴얼

| 4 | 기타주소                      | 변경증명서 신정 (2/2)                           | 페이지 |    |                                                                                                 |
|---|---------------------------|------------------------------------------|-----|----|-------------------------------------------------------------------------------------------------|
|   | 수령 정보 입력                  | 2                                        |     | 번호 | 화면 안내                                                                                           |
| 1 |                           |                                          |     | -  | 제조업자승명서 신정 화면                                                                                   |
|   |                           | ● 원본 수령(방문,퀵,택배 중 택1)   전자본 수령(직접인쇄)     |     | 1  | '원본 수령' 또는 '선사본 수령'을 선택합니다.                                                                     |
|   | 수령방법*                     | ※ 해당 국가에서 전자본 제출이 가능한 경우 선택<br>● 택배   방문 |     | 2  | 수출국 선택시 7개 국가(베트남,대만,태국,말레이시아,미얀<br>마,라오스,필리핀)한 경우에만 전자본 발급 선택이 가능하<br>고, 발급완료 이후 직접 출력이 가능합니다. |
| 3 | 수령 정보가 신청인과<br>동일한 경우 체크* | ✓ 동일                                     |     | 3  | '전자본 수령'은 수령정보를 입력하지 않습니다.                                                                      |
| 9 | 수령인 이름*                   |                                          |     |    | '원본 수령' 에서 '택배'를 선택한 경우에만 수령정보를 입<br>력합니다.                                                      |
|   | 스려이 즈ㅅ*                   | 우편번호<br>* 주소는 도로명주소(신주소)만 기재가능합니다.       |     |    |                                                                                                 |
|   |                           | 상세주소입력                                   |     |    |                                                                                                 |
|   | 수령인 유선번호*                 | =선택= ~ -                                 |     |    |                                                                                                 |
|   | 수령인 휴대폰 번호*               | =선택= 💙 - 🔤 -                             |     |    |                                                                                                 |
|   | 비고                        |                                          | A   |    |                                                                                                 |
|   |                           | 취소 신청하기                                  |     | _  |                                                                                                 |

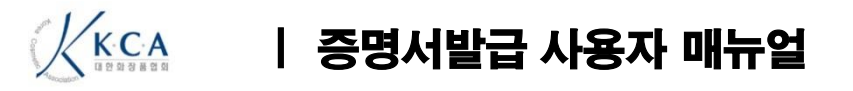

| ▲ 조미서 시처 치기하확니기 ∨ 조미서 시처 치기하화 ∨       |                |          |    |                                                                                                    |                                                                                                    | 번호                                                                | 화면 안내                                  |
|---------------------------------------|----------------|----------|----|----------------------------------------------------------------------------------------------------|----------------------------------------------------------------------------------------------------|-------------------------------------------------------------------|----------------------------------------|
| ····································· |                |          |    |                                                                                                    | ~                                                                                                    |                                                                   | 제조업자증명서 신청 화면                          |
| 제조업자                                  | 수축국이 기타 국가인 경우 |          |    |                                                                                                    |                                                                                                    | 1                                                                 | '증명서신청 처리현황보기 > 증명서 상세 화면으로 이동합<br>니다. |
| 회사명 및 소재지                             | q              |          |    |                                                                                                    |                                                                                                    | 2                                                                 | '직접출력하기' 버튼 클릭 후 출력하여 사용합니다.           |
| 국내판매서류                                |                |          |    |                                                                                                    |                                                                                                    | 3                                                                 | QR코드 스캔 후 증명서 진위여부를 확인할 수 있습니다.        |
|                                       |                |          |    |                                                                                                    |                                                                                                    | 비고                                                                | 횟수 제한없이 출력이 가능합니다.                     |
| 1부 1품옥 발급(                            | 신성             |          | Г  |                                                                                                    |                                                                                                    |                                                                   |                                        |
| 풍목 리스트                                |                |          |    | Korea Cosmetic<br>Yeouido-dong.Keumsan bldg.,) #907, 750, Gukh<br>Tel +82-2-785-7985 Fax +82-2-7                                                                                                    | oul, Korea                                                                                                    |                                                                   |                                        |
| 는번 제조회                                | 사명 제품명         | 제품명(영문)  | 제품 | Certificate of                                                                                                    | Free Sales                                                                                                    |                                                                   |                                        |
| 1 미사랑호                                | 사장품 장협옴므스킨     | jangskin |    | No. of Certificate : 2020-16801                                                                                                    |                                                                                                    |                                                                   |                                        |
| 형 정보 입                                | 입력             |          |    | manufactured by Korea Cosmetic Association<br>750, Cukhoe-daero, Yeonqdeungo-qu, Seoul,<br>Association, (Yeouido-dong, Keyman Bidg) #9<br>gu, Seoul, Korea is subject to the supervision<br>stipulated in the Cosmetic Law of Korea and al<br>Name of pro-<br>langskin | v (Yeouido-dong, Keym<br>korea and marketed by<br>07, 750, Gukhoe-daero,<br>of Ministry of Food and<br>lowed to be sold in Kore<br>ducts | isan Bidg)#9<br>Korea Cosme<br>Yeongdeung<br>I Drug Safety<br>ea. | 07,<br>tic<br>po-<br>as                |
| 수령방법*                                 | 전자문서           |          | 7  | Cost                                                                                                    | /                                                                                                    |                                                                   |                                        |
| 수령인 이름*                               |                |          |    | netic                                                                                                    |                                                                                                    |                                                                   |                                        |
| 수령인 주소*                               | 0              |          |    | - Name of Country to be exported to 3 Ghana<br>- Date of issue : October, 8, 2020                                                                                                    |                                                                                                    |                                                                   |                                        |
| 수령인 유선번호                              | z*             |          |    |                                                                                                    | 12                                                                                                    | 1                                                                 |                                        |
| 수령인 휴대폰 빈                             | 번호* -          |          |    |                                                                                                    | 3<br>Myung-k<br>Vice Pres<br>Korea Co                                                                                                    | yu Lee<br>sident<br>ismetic Associa                               | ation                                  |
|                                       | 테스트에니다         |          |    | This certificate is valid for two years from the                                                                                                    | late of issue.                                                                                                    | 대한화장를<br>KOREA COSMETICAE                                         | 동업의<br>2009/EPI                        |

## 🔏 🔨 🔰 증명서발급 사용자 매뉴얼

#### 🔰 증명서 신청 처리 현황

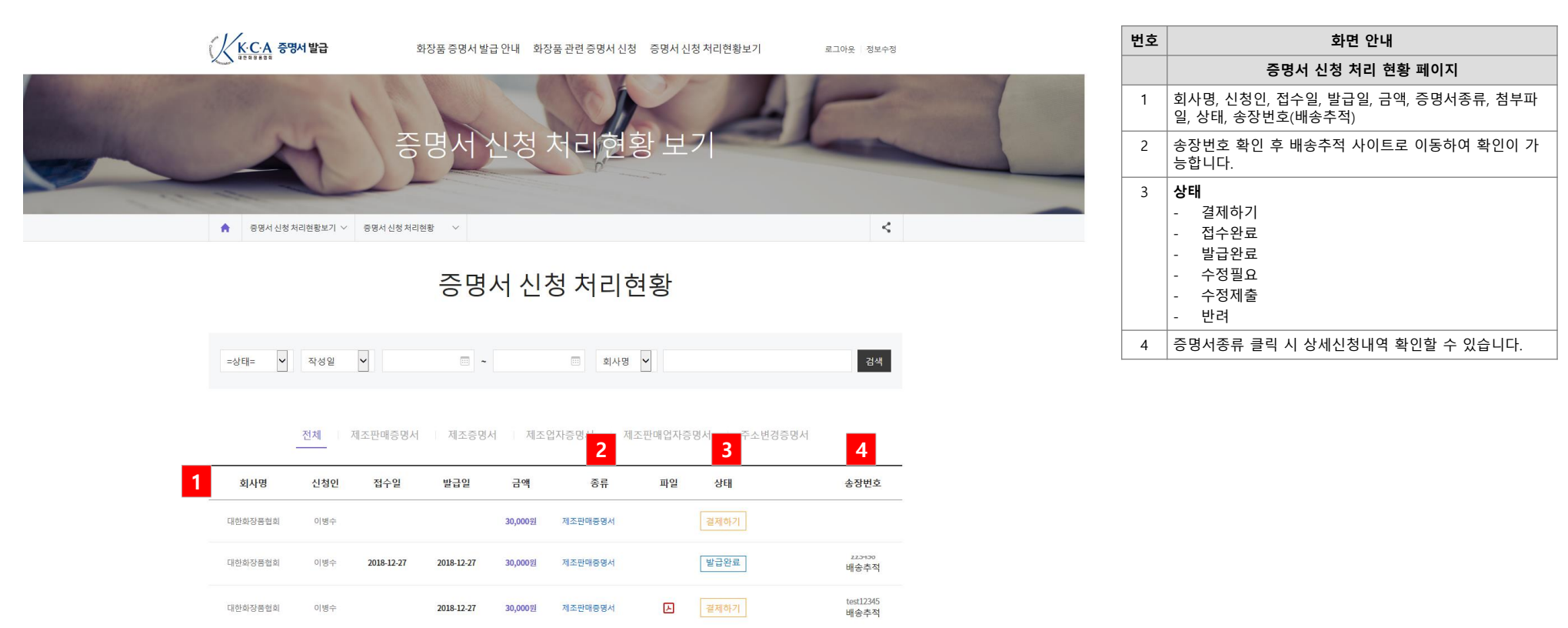

서울시 영동포구 국회대로 750,907호(여의도동, 급산빌딩) 문의전화 : 02-785-7984-5 팩스 : 02-782-6659 이메일 : admin@kda.or.k copyright © KOREA COMESTIC ASSOCIATION. ALL PIGHTS RESERVED. 1

서비스이용약관 개인정보보호정책

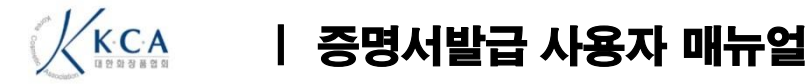

# 감사합니다.